## **Boca Systems OPOS Service Object Installation Version 3.0**

Before installing the Boca Systems POS printer driver and using a Boca Systems printer in a Windows POS environment it is required that the "*Microsoft OPOS for .net library*" is installed on the PC.

 Microsoft Point of Service for .NET version 1.14 (OPOS for .NET) is a class library that provides .NET applications with a simple and consistent interface for communicating with Point of Service (POS) peripheral devices. Below is a link to download this .NET version onto your PC. <u>Microsoft Point of Service for .NET v1.14 (OPOS for .NET)</u>

In the Microsoft POS for .NET 1.14 Setup Wizard, when you get to Product Features popup, you will need to select *Entire feature will be installed on local hard driver*.

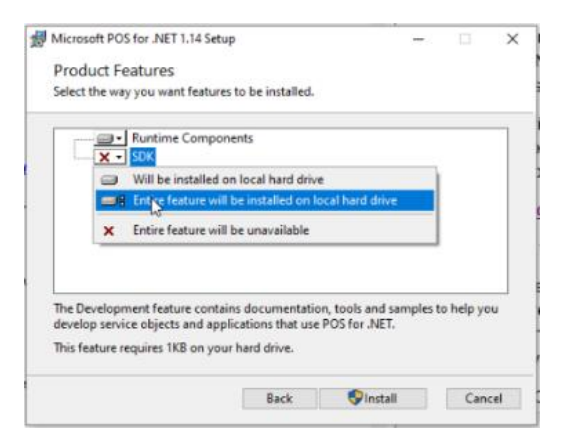

2. Once the .NET 1.14 has been installed, move forward with downloading the Boca Systems POS install kit zip file. See link below:

https://bocasystems.com/documents/bocaoposv3.zip

Depending on your system, a file download tab may show up at the bottom of your web browser. If so, click on <u>Open file</u>. If you do not see this tab then move onto <u>step # 5</u>.

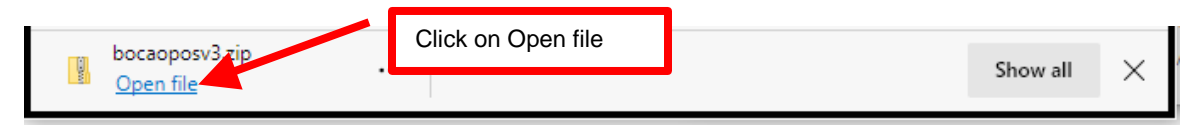

4. Once the extract popup comes up, click on Extract all icon. Go to step # 6

| 🔢   🛃 🔜 🛨                                                                    | Extract                  | bocaoposv3.zip  |           |      |         |       | – 🗆 🗙              |                      |
|------------------------------------------------------------------------------|--------------------------|-----------------|-----------|------|---------|-------|--------------------|----------------------|
| File Home Share View                                                         | Compressed Folder Tools  |                 |           |      |         |       | ~ <b>()</b>        |                      |
| Documents                                                                    | E Pictures               | univ.           | of oregon |      | *       | 6     |                    |                      |
| info                                                                         | Roll Holders             | Spare           | S         |      | ~       |       |                    | Click on Extract all |
| 🛫 firmware (\\SNOW-2010\Macintosh HD                                         | 2) Zebra                 | manu            | als       |      | Ŧ       | all   |                    |                      |
|                                                                              | Extract To               |                 |           |      |         |       |                    |                      |
| $\leftarrow$ $\rightarrow$ $\checkmark$ $\bigstar$ This PC $\Rightarrow$ Dov | vnloads > bocaoposv3.zip |                 |           |      | ~       | Ō     |                    |                      |
| Name                                                                         | Туре                     | Compressed size | Password  | Size |         | Ratio | Date modified      |                      |
| BocaSystemsPOSInstallation_files                                             | File folder              |                 |           |      |         |       |                    |                      |
| 💽 BocaSystemsPOSInstallation.htm                                             | Microsoft Edge HTML Do   | 8 KB            | No        |      | 50 KB   | 85%   | 5/19/2015 3:56 PM  |                      |
| 📧 setup.exe                                                                  | Application              | 1,321 KB        | No        | 1    | ,971 KB | 33%   | 5/21/2015 10:14 AM |                      |
|                                                                              |                          |                 |           |      |         |       |                    |                      |
|                                                                              |                          |                 |           |      |         |       |                    |                      |
|                                                                              |                          |                 |           |      |         |       |                    |                      |

 If you did not see the file download tab on the bottom of your web browser then click on the file icon on the bottom of your taskbar. You will need to navigate to the Download folder. Click on the *bocaoposv3.zip* file to highlight it and then left click. Click on Extract all in the short cut menu.

| bocasystems.com   | Clipbo         | ard                | Org            |                      |
|-------------------|----------------|--------------------|----------------|----------------------|
| 26                | ← → • ↑ ↓ ›    | This PC > Download | 5              |                      |
| ems               | Name           |                    | Date modified  |                      |
| d Items 349       | V Today (2)    |                    |                |                      |
| esumes            | archive.pst    |                    | 3/26/2021 12:5 |                      |
| -mail [2]         | bocaonosv3.zin |                    | 3/26/2021 12:0 |                      |
| Open              |                |                    |                |                      |
| eds Open in new v | vindow         | the strength at a  | 2/25           |                      |
| Fo Share with Sky | /pe            | rivers_signed.pkg  | 1217 1215      | Click on Extract all |
| ad   Extract All  |                |                    |                |                      |
| 7-Zip             | Xo             |                    | 3/23/2021 5:30 |                      |

6. The next pop up will give you the option to extract the zip file to the directory where it resides or choose another directory. Click on the Extract button.

| , |                                              | ~    |
|---|----------------------------------------------|------|
| ~ | Extract Compressed (Zipped) Folders          |      |
|   | Select a Destination and Extract Files       |      |
|   | Files will be extracted to this folder:      |      |
|   | C:\Users\Ted-PC2\Downloads\bocaoposv3 Browse |      |
|   | ⊡ Show extracted files when complete         |      |
|   | Extract Ca                                   | ncel |

your directory path will look different that the above image

7. Once extracted the pop up should look like below with a wizard icon a next to the setup.exe file. This document, you are currently reading, takes the place of the *BocaSystemsPOSInstalation.htm* shown in the directory (this document is for Windows 7).

| I ✓ I bocaoposv3                                                                         |                        |                  |                         |            | _                         |              |
|------------------------------------------------------------------------------------------|------------------------|------------------|-------------------------|------------|---------------------------|--------------|
| File Home Share View                                                                     |                        |                  |                         |            |                           | ~ ?          |
| Image: Pin to Quick access Copy Paste ↓ Cut   Pin to Quick access Paste □ Paste shortcut | Move Copy<br>to * to * | name New folder  | w item ▼<br>sy access ▼ | Properties | Select all<br>Select none |              |
| Clipboard                                                                                | Organize               | Nev              |                         | Open       | Select                    |              |
| $\leftarrow \rightarrow \ \  \                             $                             | s > bocaoposv3         |                  |                         | ~          | ن الم                     | n bocaoposv3 |
| Name                                                                                     | Date modified          | Туре             | Size                    |            |                           |              |
| BocaSystemsPOSInstallation_files                                                         | 3/26/2021 12:07 PM     | File folder      |                         |            |                           |              |
| C BocaSystemsPOSInstallation.htm                                                         | 3/26/2021 12:07 PM     | Microsoft Edge H | 50 k                    | (B         |                           |              |
| 🔤 setup.exe                                                                              | 3/26/2021 12:07 PM     | Application      | 1,971 k                 | (B         |                           |              |
|                                                                                          |                        |                  |                         |            |                           |              |
|                                                                                          |                        |                  |                         |            |                           |              |

8. Click on the setup.exe file to highlight it and then left click. Click on Run as Administrator in the short cut menu.

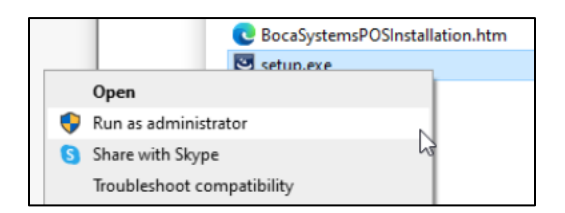

9. When the below user control popup comes us, click on yes button.

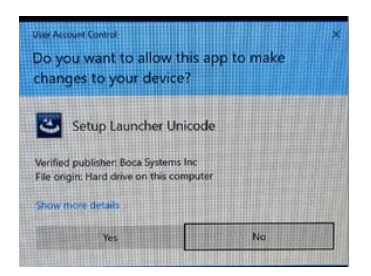

10. The below popup box will show up to guide you through the install process. *Please note depending on your system speed this may take 3-5 minutes to show up.* 

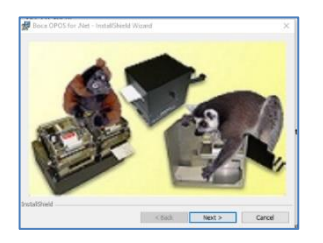

The OPOS Service object once installed is referred to by the name **BocaSystemsSO**. This driver version 3.0 is a POS pass through printer driver that operates at multiple baud rates on serial ports and USB ports **with the printer USB Device Type set to HID**. It is important that the printer USB Device Type is set to HID **BEFORE** it is plugged into the PC. As with any USB device, Windows attempts to install the drivers needed automatically, once plugged in and turned on. The USB type on the printer can be set to PRINTER or HID. Windows, of course, uses different drivers for these two settings. If the printer has been previously installed with USB device type set as printer, it will be necessary to go to the Windows "Devices and Printers" window and "Remove Device". Then go to the Factory Menu (Buttons and LCD) and change the USB Device type to HID. The printer will reinitialize and then the Windows PC will install it with the proper HID drivers.

Plug the BOCA printer's serial port or USB/HID port FGL printer into the Windows 10 host PC. Power the printer on and load stock into the printer. Confirm the printer is able to print a self-test ticket when the printer's center TEST button is pressed.

To run the Boca OPOS setup program, click on **Start Button**, under the Boca Systems folder, right click on **Boca Systems OPOS Setup**, click on **More** > and then click on **Run as administrator** as shown below,

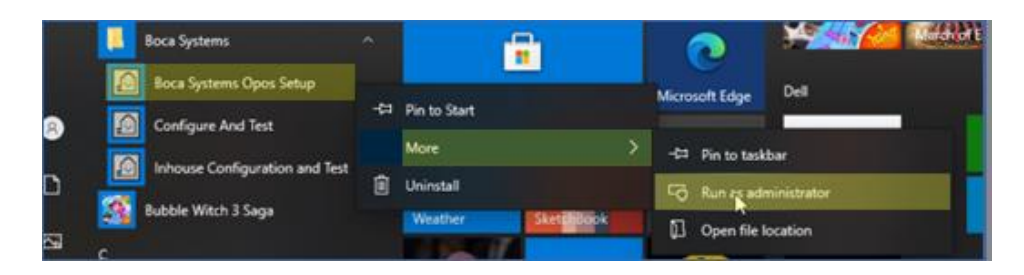

When the below user control popup comes us, click on yes button.

| Do you want to allow<br>unknown publisher to<br>device?  | this app from an<br>make changes to your |
|----------------------------------------------------------|------------------------------------------|
| BocaPOS_Setup.exe                                        |                                          |
| Publisher: Unknown<br>File origin: Hard drive on this cr | emputer                                  |
| Show more details                                        |                                          |
| Var                                                      | Ala                                      |

 Once started, you will see the following. You will see the example logical names already assigned to example devices with logical names like **BocaPrinterS0** on COM1 at 9600 baud.

| 💀 Boca Systems OPOS Setup Version 3.0.0.0 |              |                             | - |               | ×  |
|-------------------------------------------|--------------|-----------------------------|---|---------------|----|
| File Edit Tools Help                      |              |                             |   |               |    |
| Device DoSPrinter DocaPrinter BocaPrinter | USB Serial # | Logical Name<br>BocaPrinter |   | Defau<br>True | it |
|                                           |              |                             |   |               |    |

 If you left click the Service Object Name, click on File, Properties a popup box will appear with the service object description as shown below. Click on OK button to close the popup.

| 🖳 Boca Systems OPOS Setup Versio | on 3.0.0.0                                                                                                    |                                                                                  |                                             |              |                             | - 🗆 X           |
|----------------------------------|----------------------------------------------------------------------------------------------------|----------------------------------------------------------------------------------|---------------------------------------------|--------------|-----------------------------|-----------------|
| File Edit Tools Help             | Service Object Name<br>Boca Systems SO                                                                                                    | Port<br>COM1                                                                     | COM Baud Rate<br>9600                       | USB Serial # | Logical Name<br>BocaPrinter | Default<br>True |
| BocaPrinter                      | Sevice Object Desc<br>SO Name = BocaS<br>SO Ver = 3.0.0<br>Manufacturer Na<br>Description = Boc<br>Compatibility = C<br>Type = PosPrinter<br>MS LUPOS Version<br>Windows OS = W | ription<br>ystemsSO<br>a System Ser<br>ompatibilityLe<br>= 1.14<br>indows 8 - 64 | tems inc<br>vice Object<br>vel<br>Bit<br>OK |              |                             |                 |
| •                                |                                                                                                    |                                                                                  |                                             |              |                             |                 |

 It is possible to add, modify and delete devices as needed. To add another device, click on Edit, Add New Printer Device as shown and a popup box will appear.

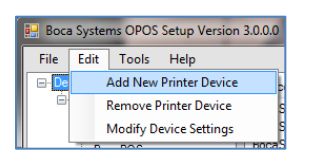

Select physical port (USB or Serial), baud rate (if printer currently selected is serial) and then enter the logical name. In the Port dropdown menu Com1 through Com16 is listed, below that will be any BOCA USB HID printers you have connected to the host computer. For example, Boca printer s/n 123456 will show up as USB123456. If the new device entered is to be the current default device, indicate that by clicking on True. Click OK to save the information. The below example shows BOCA USB-HID serial number 123456 being added and being set as the default printer.

| 🖳 Add New Device         | -            |           | × |  |  |  |  |  |
|--------------------------|--------------|-----------|---|--|--|--|--|--|
| Port<br>USB123456 V      | Ser<br>12345 | ial#<br>6 | 2 |  |  |  |  |  |
| Logical Name<br>USB HID  |              |           |   |  |  |  |  |  |
| Current Default Printer? |              |           |   |  |  |  |  |  |
| c                        | К            |           |   |  |  |  |  |  |

• The new device will show up once installed as shown below

| [      | 🖶 Boca Systems OPOS Setup Version 3.0.0.0 — 🗆 🗙 |                      |                           |      |                                                       |                      |                       |                        |                                        |  |                        |     |
|--------|-------------------------------------------------|----------------------|---------------------------|------|-------------------------------------------------------|----------------------|-----------------------|------------------------|----------------------------------------|--|------------------------|-----|
|        | File E                                          | Edit                 | Tools                     | Help |                                                       |                      |                       |                        |                                        |  |                        |     |
| (<br>1 | ⊡ • Pevic                                       | OSPrin<br>Boc<br>USE | nter<br>aPrinter<br>3 HID |      | Service Object Name<br>BocaSystemsSO<br>BocaSystemsSO | Port<br>COM1<br>USB1 | COM Baud Rate<br>9600 | USB Serial #<br>123456 | Logical Name<br>BocaPrinter<br>USB HID |  | Defai<br>False<br>True | ult |

• On confirm the PC and printer are communicating print a FGL test ticket. Click on **File**, **Print FGL Test Ticket.** In this case the printer with the logical name **USB HID** is currently selected as the default, so an FGL Test ticket will print on that printer, assuming the printer is ready (plugged in, turned on and has stock loaded).

|   | 💀 Boca Systems OPOS Setup Version 3. |       |       |      |     |  |  |  |  |
|---|--------------------------------------|-------|-------|------|-----|--|--|--|--|
| Γ | File                                 | Edit  | Tools | Help |     |  |  |  |  |
|   | Print FGL Test Ticket                |       |       |      |     |  |  |  |  |
|   | Properties                           |       |       |      |     |  |  |  |  |
|   |                                      | Exit  |       |      |     |  |  |  |  |
|   |                                      | i Boo | caPOS |      | - 1 |  |  |  |  |

The printout will look similar to the ticket shown below.

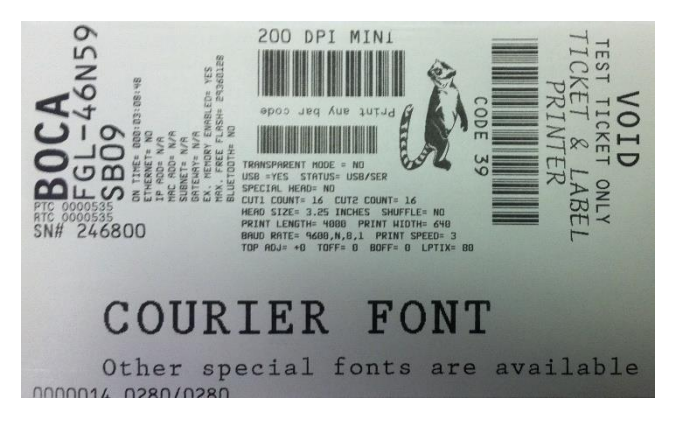

 Should there be multiple printers or device definitions, whichever device is currently selected as the default logical name, will be used by the POS application and service object. In this example USB HID 2 (the new printer added) for USB HID printer serial number 654321 but is not the default printer.

| 🖩 Boca Systems OPOS Setup Version 3.0.0.0 — 🗆 🗙 |                                                                        |                              |                       |                                  |                                                     |  |                                |          |  |
|-------------------------------------------------|------------------------------------------------------------------------|------------------------------|-----------------------|----------------------------------|-----------------------------------------------------|--|--------------------------------|----------|--|
| File Edit Tools Help                            |                                                                        |                              |                       |                                  |                                                     |  |                                |          |  |
| Device POSPrinter BocaPrinter USB HID USB HID 2 | Service Object Name<br>BocaSystemsSO<br>BocaSystemsSO<br>BocaSystemsSO | Port<br>COM1<br>USB1<br>USB2 | COM Baud Rate<br>9600 | USB Serial #<br>123456<br>654321 | Logical Name<br>BocaPrinter<br>USB HID<br>USB HID 2 |  | Defa<br>False<br>True<br>False | ult<br>: |  |

• The application gives you the ability to modify the device setting. Under the Device POSPrinter list select the printer you want to modify the settings for. Click on Edit tab and select Modify Device Settings.

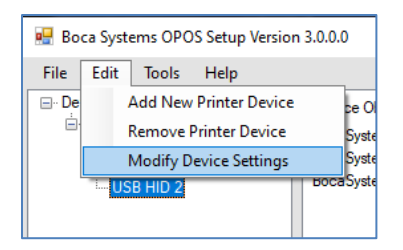

• In the above example USB HID 2 was select. When the Modify Existing Device popup comes, the printer was changed to be the default printer. You can also change the Logical Name also.

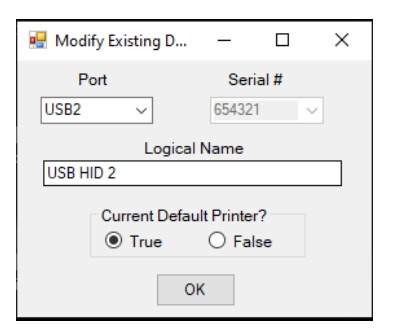

Once done the setting changes are reflected so USB HID 2 is now the default printer

| 💀 Boca Systems OPOS Setup Version 3.0.0.0 |                     |      |               |              |              |  |       | ×   |
|-------------------------------------------|---------------------|------|---------------|--------------|--------------|--|-------|-----|
| File Edit Tools Help                      |                     |      |               |              |              |  |       |     |
|                                           | Service Object Name | Port | COM Baud Rate | USB Serial # | Logical Name |  | Defau | ult |
| BocaPrinter                               | BocaSystemsSO       | COM1 | 9600          | 122456       | BocaPrinter  |  | False |     |
| USB HID<br>USB HID 2                      | BocaSystemsSO       | USB2 |               | 654321       | USB HID 2    |  | True  |     |
|                                           |                     |      |               |              |              |  |       |     |

 To delete a device from the POS environment, start by selecting the printer under the POSPrinter list. In this case USB HID 2. Next click on Edit, Remove Printer Device. Click Yes on the verification popup box and the device will be removed.

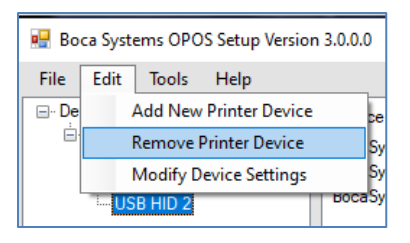

Click Yes on the verification popup box.

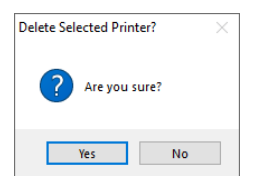

The device will be removed and you will be advised which printer is now the default printer.

|                                      | ×                                   |
|--------------------------------------|-------------------------------------|
| The default printer has been deleted | , so the new default is BocaPrinter |
|                                      | ОК                                  |

Once done the setting changes are reflected so USB HID 2 is no longer there.

|   | 🖳 Bo  | Boca Systems OPOS Setup Version 3.0.0.0 |                            |      |                                                       |                      |                       |              |                                        | _ |                       | $\times$ |
|---|-------|-----------------------------------------|----------------------------|------|-------------------------------------------------------|----------------------|-----------------------|--------------|----------------------------------------|---|-----------------------|----------|
| I | File  | Edit                                    | Tools                      | Help |                                                       |                      |                       |              |                                        |   |                       |          |
| e | ⊡- De | vice<br>POSPri<br>Bo                    | nter<br>caPrinter<br>B HID |      | Service Object Name<br>BocaSystemsSO<br>BocaSystemsSO | Port<br>COM1<br>USB1 | COM Baud Rate<br>9600 | USB Serial # | Logical Name<br>BocaPrinter<br>USB HID |   | Defa<br>True<br>False | ult<br>; |

• You can check the status of a printer listed under the POSPrinter by, selecting the printer, click **Tools**, **Check Health Interactive** and the check health utility will respond with OK when the printer is ready.

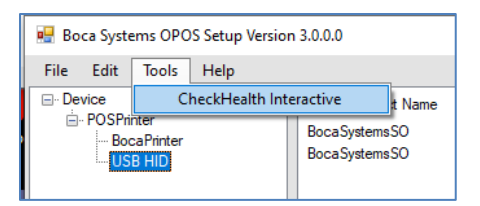

The check health utility will respond with OK when the printer is ready.

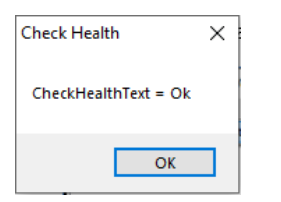

Once all setup information has been entered and an FGL Test Ticket has been successfully printed, setup has been completed. To exit the setup program, click on **File, Exit**. Next use whatever POS, OPOS or UPOS application to write FGL commands through the Boca Systems pass through service object version 3.0 to a Boca Systems FGL printer.

03.26.21